各自でオンライン登録を行う方は本登録手順を参考にしてください。

# 下記 URL を開いてください。

https://www.icoldaustria2018.com/registration/registration-for-icold-2018/

# 1. 各登録の Register here をクリックしてください。

### **REGISTRATION FEES ICOLD 2018**

| Delegate categories<br>Register hereをクリック                                                                                                    | Early bird<br>until 31 March 2018 | Late<br>from 1 April 2018 |
|----------------------------------------------------------------------------------------------------|-----------------------------------|---------------------------|
| ICOLD World Congress, ICOLD Annual Meeting and ATCOLD Symposium Hydro Engineering<br>Member countries*<br>Register here 通常登録                                                       | € 1320                            | € 1500                    |
| ICOLD World Congress, ICOLD Annual Meeting and ATCOLD Symposium Hydro Engineering<br>Non-member countries<br>Register here                                                         | € 1750                            | € 1950                    |
| ICOLD World Congress, ICOLD Annual Meeting and ATCOLD Symposium Hydro Engineering<br>Student and Young Engineer up to 30 years (born after 3 July 1988)**<br>Register here 学生・若手登録 | € 770                             | €845                      |
| ATCOLD Symposium Hydro Engineering<br>Register here シンポジウム登録                                                                                                    | € 730                             | €910                      |
| Exhibitor<br>Register here 展示登録                                                                                                    | €715                              | €715                      |
| Accompanying person<br>Register here 同伴者登録                                                                                                    | € 795                             | € 960                     |

## 2. 「通常登録」の画面です。こちらは通常登録のみで、他の種類の登録はできません。

|                                            |                                                                                                    | CIGB I<br>AUST<br>201<br>AUTRI |
|--------------------------------------------|----------------------------------------------------------------------------------------------------|--------------------------------|
| COLD                                       | 2018 26 <sup>th</sup> Congress 86 <sup>th</sup> Annual Meeting 1 - 7 JULY, VIENNA www.icoldaustria2018.com                                                                                                    |                                |
| eneral info 2. Activ<br>ect no. of persons | 1 Accommodation       4. Summary       5. Payment       6. Contirmation <b>Bigk Abb Call Rolows Bigk Abb Call Rolows Color Member registration fee includes: Cleft Bigsk Lac 2 color Analytic Pays</b> • Delegate bag includi       • Admission to World proceedings       • Colfee breaks and lu 2018       • Technical Exhibition       • Coffee breaks and lu 2018       • Technical tour       • Vienna City Technical tour       • Vienna City Technical tour       • Welcome Rec       • Of July 2018       • Farewell Dinner       05 July 2018       • Of July 2018       • Free public transportation ticket from 01 July till 07 July 2018       • PleASE BE AWARE YOUR MEMBERSHIP WILL BE CONTROLLED DURING CHECK IN. |                                |

3. 参加者情報を入力してください。\*は必須です。

携帯電話番号は差し支えなければ正しい番号を入力してください。(それ以外はダミーの番号を入力)

## Fields marked with 💥 are mandatory.

| Norihisa Ma                | itsumoto                        |                                 |   |
|----------------------------|---------------------------------|---------------------------------|---|
| Congress Pa                | articipant Inform               | nation                          |   |
| Gender                     | 性別                              | Male 🗸                          | * |
| Title                      | 敬称                              | Dr.                             |   |
| First name                 | 名                               | Norihisa                        | * |
| Last name                  | 姓                               | Matsumoto                       | * |
| Middle name                | e                               |                                 |   |
| Country cod                | <sup>e</sup> 国番号                | Japan (+81) 🗸                   | * |
| Mobile phon                | <sup>e</sup> 携帯電話               | 90-0000-0000                    | * |
| Email 🗙-                   | ールアドレス                          | K matsumoto@xxxx X              | * |
| Email for co               | firmation                       | matsumoto@xxxx                  | * |
| Address 🛐                  | 体住所                             | 2F, 1-2-7, Nihonbashi Ningyo-cł | * |
| Zip/postal co              | ode <mark>T</mark>              | 103-0013                        | * |
| City 都                     | 道府県                             | Tokyo                           | * |
| Country 国                  |                                 | Japan 🗸                         | * |
| preferred lar              | <sup>nguage</sup> 言語            | English 🗸                       | * |
| Company                    | 団体名                             | Japan Commission on Large Da    |   |
| VAT.Nr                     |                                 | E(空欄)ATU12345678                |   |
| Member of N<br>Committee ( | National<br>2) <mark>加盟国</mark> | JAPAN V                         | * |

| パスポー | トの詳細の入力は不要です | ۲, |
|------|--------------|----|
|------|--------------|----|

| Passport details - optional - f | for Visa                            |
|---------------------------------|-------------------------------------|
| Webpage                         |                                     |
| Passport number                 |                                     |
| Place of birth                  |                                     |
| Authority issued                |                                     |
| Date of birth                   | Format: dd/mm/yyyy                  |
| Date of issue                   |                                     |
| Date of expiry                  |                                     |
| Member agreement                | <u>Member agreement</u> * チェック      |
| User agreement                  | ✓ Laccept the user agreement * チェック |

クリック Next

C.

下記をご確認の上、Member agreement, I accept the user agreement をチェック後、next をクリックしてくだ さい。

## Member agreement

### Information

Please note, that we will check your membership at ICOLD right after your registration. Additional payments can occur if a membership is not existent.

## I accept the user agreement

I agree for myself and for all participants in my booking that ATCOLD and TU-Graz/Institute of Hydraulic Engineering and Water Resources Management, the host of ICOLDAUSTRIA 2018 can use photos, audio, videos and complete address for further steps (Social Media or future congresses).

I agree for myself and for all participants in my booking that my registration data will be recorded electronically and will be used for further (e-mail-) information by ATCOLD and TU-Graz/Institute of Hydraulic Engineering and Water Resources Management, the host of ICOLDAUSTRIA 2018.

I agree that my name / company / country and the name / company / country of all participants in my booking will be printed in the official delegate list of the congress. No data will be transferred to further third party.

I can withdraw my acceptance at any time per email to registration@icoldaustria2018.com.

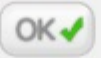

4. 参加予定の技術委員会を選択してください。2つの委員会に参加する場合は追加で選択してください。 各イベントの出欠(Yes/No)を選択してください。

| chnical Meetings                                       |          |                        |
|--------------------------------------------------------|----------|------------------------|
|                                                        | Person   | Norihis                |
| echnical Committee Meetings Participations             |          |                        |
| Starts: 1 Jul 08:30 参加                                 | 予定の技術委員会 | O  WORLD REGISTER      |
| Ends: 1 Jul 17:00                                      |          |                        |
| Technical Committee Meetings Participations (optional) | 2つ参加する場合 | - Please choose here - |
|                                                        |          |                        |
| Vienna City Tour from / to Austria Center - 01 July AM |          |                        |
| Starts: 1 Jul 09:00 シティッアー                             | 7/1 9:00 | No ×                   |

| 1 more info                                                                                                    |                        |     |
|----------------------------------------------------------------------------------------------------|------------------------|-----|
| Vienna City Tour from / to Austria Center - 01 July PM         Starts:       1 Jul 14:00       シティッアー       7/1       14:00            ⑩ more info           ●        アー       7/1       14:00         | yes                    | *   |
| European Club Evening Event 01 July<br>Starts: 1 Jul 19:00 ヨーロッパクラブ交流会(有料)7<br>④ more info                                                                                                    | ⁄/1 <sup>№</sup> 19:00 | ~   |
| Opening Cocktail at congress venue - 02 July           Starts:         2 Juli 18:15         オープニングカクテル         7/2         18           1 more info         0         more info         7/2         18 | :15 <sup>Yes</sup>     | × * |
| Technical Tour Freudenau and Danube from / to Austria Center 03 July AM<br>Starts: 3 Jul 08:00 Availability: デクニカルツアー 7/3<br>() more info                                                              | 9 <sup>%</sup> 00      | × * |
| Technical Tour Freudenau and Danube from/to Austria Center - 03 July PM<br>Starts: 3 Jul 13:30 Availability: ■■ ジョテクニカルツアー 7/3<br>() more info                                                         | 1 <b>3</b> ª 30        | × * |
| Welcome Reception Town Hall - 03 July<br>Starts: 3 Jul 19:00 Availability: ■ ● ● ● ● ● ● ● ● ● ● ● ● ● ● ● ● ● ●                                                                                       | Yes                    | *   |
| Concert Evening at Wiener Konzerthaus - 05 July<br>Starts: 5 Jul 19:30 コンサート 7/5 19:30<br>① more info                                                                                                  | Yes                    | ⊻ * |
| Farewell Dinner at congress venue - 06 July<br>送別会 7/6 19:00                                                                                                    | Yes                    | *   |

# スタディーツアーに参加する場合、選択してください。

# Next をクリックしてください。

| Study Tours                                                                                                    |                                                                                       |
|----------------------------------------------------------------------------------------------------|---------------------------------------------------------------------------------------|
| Person                                                                                                    | Norihis                                                                               |
| Study Tour 1 - Vienna – Salzburg – Kaprun – Vienna<br>Starts: 7 Jul 07:00<br>Ends: 9 Jul 19:00 () <u>more info</u>                                     | - Please choose here -<br>double/twin room [1790,00 EUR]<br>Single room [1195,00 EUR] |
| Study Tour 2 - Vienna – Innsbruck – Obervermunt – Silvretta – Montafon – Landeck –<br>Vienna<br>Starts: 7 Jul 07:00<br>Ends: 10 Jul 19:00 () more info | - Please choose here - ✓<br>- Please choose here - ✓<br>ダブル/ツイン または シンク<br>ルルームを選択    |
| Study Tour 3 - Vienna – Graz – Koralpe – Kölnbrein – Salzburg – Vienna<br>Starts: 7 Jul 07:00<br>Ends: 9 Jul 18:00 🕕 more info                         | - Please choose here -                                                                |
| Study Tour 4 - Vienna – Koralpe – St. Paul – Laibach – Triest – South Styria – Vienna<br>Starts: 7 Jul 07:00<br>Ends: 10 Jul 19:00 () <u>more info</u> | - Please choose here -                                                                |
| Study Tour 5 - Vienna - Semmering - Leoben - Hieflau - Steyr - Melk - Vienna<br>Starts: 7 Jul 07:00<br>Ends: 9 Jul 19:00 () more info                  | - Please choose here -                                                                |
|                                                                                                    | クリック                                                                                  |
| Back                                                                                                    | Next                                                                                  |

5. オーストリア事務局を通じてホテルを予約する場合、Single room または Double/twin room を選択してくだ さい。それ以外は No accommodation をチェックし、Next をクリックしてください。

| Hotels           | オーストリア事務局を通じてホテル予約をする場合        |              |
|------------------|--------------------------------|--------------|
| ▼ Single room    | シングルルームを予約                     |              |
| ▼ Double/twin ro | ◎ ツイン/ダブルルームを予約                |              |
| Back             | No accommodation               | クリック<br>Next |
|                  | オーストリア事務局を通じてホテル予約をしない場合、↑チェック |              |

オーストリア事務局を通じてホテルを予約する場合の画面です。チェックイン、チェックアウト日を選択してく ださい。Check availability で空き室状況を確認できます。予約する部屋数を選択してください。その後、Next をクリックしてください。

| Hotels                                                                                                    |                                                                 |                                                                                                    |      |
|----------------------------------------------------------------------------------------------------|-----------------------------------------------------------------|----------------------------------------------------------------------------------------------------|------|
| ▼ Single room                                                                                                    |                                                                 |                                                                                                    |      |
| Arcotel Donauzentrum - Single room<br>Number of beds: 1 チェックイン<br>① more info チェックアウト                                                                                                    | Wien           Check-in:         30/06/2018                     | Check<br>vsilability<br>Check-<br>vsilability<br>Check-in: 30/08/2018<br>Check-out: 07/07/2018<br>Price/room: 1015 EUR |      |
| Arcotel Kaiserwasser - Single room<br>Number of beds: 1                                                                                                    | Wien<br>Check-in: - Choose date V<br>Check-out - Choose date V  | Check<br>vsilability                                                                                                   |      |
| Austria Trend Hotel Lassalle - Single room<br>Number of beds: 1                                                                                                    | Wien<br>Check-in: - Choose date V<br>Check-out: - Choose date V | Check<br>vsilability                                                                                                   |      |
| Stefanie - Schick Hotel - Single room                                                                                                    | Wien<br>Check-in: - Choose date V                               | Check<br>availability                                                                                                  |      |
| 1) more info<br>Suite Novotel Wien City - Single room                                                                                                    | Check-out: - Choose date  Wien                                  | Check                                                                                                    |      |
| Number of beas: 1<br>improvements in the second second secon | Check-out: Choose date                                          | svsilsbility                                                                                                    |      |
| V Double/twin room                                                                                                    |                                                                 |                                                                                                    | クリック |
| Back                                                                                                    |                                                                 | No accommodation                                                                                                    | Next |

6. 確認画面です。問題なければ Book をクリックしてください。

| Norihisa Matsumoto | 確認画面          |
|--------------------|---------------|
| General info       |               |
| Gender             | Male          |
| Title              | Dr.           |
| First name         | Norihisa      |
| Last name          | Matsumoto     |
| Mobile phone       | 090-0000-0000 |
| Country code       | Japan (+81)   |
|                    |               |

| Summary                                                                                            |                   |                 |             |
|----------------------------------------------------------------------------------------------------|-------------------|-----------------|-------------|
| Product                                                                                            | Amount            | Price           | Total       |
| Norihisa Matsumoto                                                                                 |                   |                 |             |
| Registration fee - ICOLD Annual Meeting, Symposium, World Congress Member 01 - 07 July             | 1                 | 1320,00 EUR     | 1320,00 EUR |
| Technical Committee Meetings Participations: O  WORLD REGISTER OF DAMS AND DOCUMENTATION (2017-20) | 1                 | 0,00 EUR        | 0,00 EUR    |
| Vienna City Tour from / to Austria Center - 01 July AM: No                                         | 1                 | 0,00 EUR        | 0,00 EUR    |
| Vienna City Tour from / to Austria Center - 01 July PM: yes                                        | 1                 | 0,00 EUR        | 0,00 EUR    |
| European Club Evening Event 01 July: No                                                            | 1                 | 0,00 EUR        | 0,00 EUR    |
| Opening Cocktail at congress venue - 02 July : Yes                                                 | 1                 | 0,00 EUR        | 0,00 EUR    |
| Technical Tour Freudenau and Danube from / to Austria Center 03 July AM: No                        | 1                 | 0,00 EUR        | 0,00 EUR    |
| Technical Tour Freudenau and Danube from/to Austria Center - 03 July PM: yes                       | 1                 | 0,00 EUR        | 0,00 EUR    |
| Welcome Reception Town Hall - 03 July: Yes                                                         | 1                 | 0,00 EUR        | 0,00 EUR    |
| Concert Evening at Wiener Konzerthaus - 05 July: Yes                                               | 1                 | 0,00 EUR        | 0,00 EUR    |
| Farewell Dinner at congress venue - 06 July: Yes                                                   | 1                 | 0,00 EUR        | 0,00 EUR    |
|                                                                                                    | Promotional code  |                 | Activate    |
|                                                                                                    | i toniouonai coue |                 | Ficurate    |
|                                                                                                    | <b>T</b> / 1      |                 |             |
|                                                                                                    | I otal:           |                 | 1320,00 EUR |
|                                                                                                    | VAI:              |                 | 120,00 EUR  |
| Back                                                                                               | 問題なけれ             | <b>ιばクリック</b> - | → Book      |

7. 支払い画面です。クレジットカード払いの場合はカード情報を入力後、Pay(金額)をクリックしてください。

-

| Credit card pay<br>Invoice | yment | •       | 支払い画面  | ī (クレジッ  | トカード                  | 払い)                      |         |   |  |
|----------------------------|-------|---------|--------|----------|-----------------------|--------------------------|---------|---|--|
|                            |       |         |        | Pa       | yEx                   |                          |         |   |  |
|                            | Ord   | ler 124 | 15167  |          |                       |                          |         |   |  |
|                            |       | ard nu  | mber   |          | III MN                | 1/YY                     | CVV     | 2 |  |
|                            | カー    | -ド情     | 報を入力後、 | クリック-    | <b>&gt;</b>           | Pay€1                    | ,320.00 |   |  |
|                            |       |         | PCI    | DSS Veri | fied by<br><b>ISA</b> | MasterCard<br>SecureCode |         |   |  |
|                            |       |         |        | Pay      | Æx                    |                          |         |   |  |

銀行送金による支払いの場合は情報を確認の上、Confirm をクリックしてください。Invoice が表示されますの で、送金手続きを行ってください。

Observe that no invoice will be sent by regular mail. The invoice will show on the screen and also be sent by e-mail if you stated your e-mail address. Payment conditions are valid from todays date.

Please note that your booking is only valid after payment is received on time.

0

### Form of payment

| Credit card | payment |
|-------------|---------|
| Invoice     |         |

支払い(銀行送金)

| Invoice recipient          | Company/Association/Other: 🗸    | 表示されている情報を確認 |
|----------------------------|---------------------------------|--------------|
| Company/Association/Others | Japan Commission on Large da    | *            |
| Reference                  |                                 |              |
| First name                 | Norihisa                        |              |
| Last name                  | Matsumoto                       |              |
| Address                    | 2F, 1-2-7, Nihonbashi Ningyo-cl | *            |
| Zip/postal code            | 103-0013                        | *            |
| City                       | Токуо                           | *            |
| Country                    | Japan 🗸                         | *            |
| Email                      | matsumoto@ xxxx                 |              |
|                            |                                 | クリック         |
|                            |                                 | Confirm      |

8. 登録完了画面です。確認書を取得できます。

| 1. General info | 2. Activities | 3. Accommodation                                  | 4. Summary                                          | 5. Payment                                | 6. Confirmation                     |                 |
|-----------------|---------------|---------------------------------------------------|-----------------------------------------------------|-------------------------------------------|-------------------------------------|-----------------|
|                 |               |                                                   |                                                     |                                           |                                     |                 |
|                 |               |                                                   | Vermeen                                             | stration is a                             |                                     |                 |
|                 |               |                                                   | Booking                                             | <b>g numbe</b>                            | r : 909123                          | 3               |
|                 |               | 登録完了メー                                            | ールが届きま                                              | きす。                                       |                                     |                 |
|                 |               | Thank you for                                     | your registration                                   | e.                                        |                                     |                 |
|                 |               | A confirmation<br>NOTE: If you h<br>your SPAM fol | email will be sent t<br>ave not received to<br>der. | to you within a fev<br>he confirmation er | v minutes.<br>nail within 10 minute | s, please check |
|                 |               | Your reservation                                  | on is now complete                                  | d, please exit.                           |                                     |                 |
|                 |               |                                                   |                                                     |                                           |                                     |                 |
|                 |               | 確認書を取                                             | 得→                                                  | Confirmatio                               | n                                   |                 |
|                 |               |                                                   | A confirmation e                                    | mail has been sen<br>matsumoto@jde        | t to this email addre<br>ec.or.jp   | SS:             |

#### Receipts

Click on the receipt number to show the receipt

| Receipt number<br>100058   | r Date<br>22/12/2 | 2017   | Amount<br>1320,00 | Notes<br>TRANSACTI | ON#:70792180 | 3     |
|----------------------------|-------------------|--------|-------------------|--------------------|--------------|-------|
| ↑ <b>領収書</b> ?<br>Payments | を発行               |        |                   |                    |              |       |
|                            |                   |        |                   |                    |              |       |
|                            | Expiration date   | Status |                   | Paid               | То рау       | Total |

9. 確認書の画面です。この内容と同じメールも届きます。

追加でホテル予約、各イベント登録ができます。同伴者ツアー登録(有料・通常登録者も参加可能)もこちらか ら登録できます。登録完了後に確認書を JCOLD <u>secretariat@jcold.or.jp</u> まで、記入済みの申込フォーム(excel) とともに送付してください。

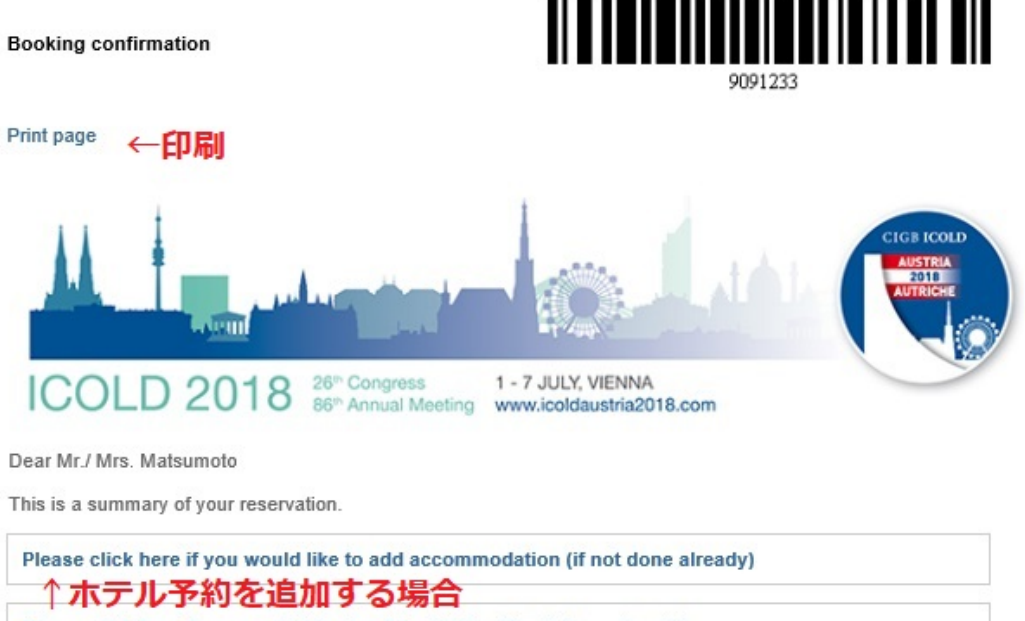

Please click here if you would like to add activities (if not done already)

## ↑ イベントを追加登録する場合(同伴者ツアーはここで登録) User agreement

### Booking

### ICOLD Austria 2018

ICOLD Annual Meeting, Symposium, World Congress MEMBER 01 - 07 July

#### Norihisa Matsumoto

Booking No. Gender Title Name Mobile phone 9091233 Male Dr. Norihisa Matsumoto +81 090-0000-0000